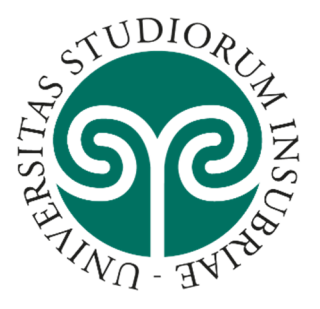

# <u>UNIVERSITÀ DEGLI STUDI</u> DELL'INSUBRIA

## LINEE GUIDA PER LA COMPILAZIONE DELLA DOMANDA DI PARTECIPAZIONE ALLE PROCEDURE SULLA PIATTAFORMA INTEGRATA CONCORSI ATENEI (PICA)

AVVERTENZA: Dato l'alto numero di allegati da caricare nella procedura (documenti, pubblicazioni, ecc...) si raccomanda di verificare che la propria connessione internet sia stabile e, possibilmente, di non ridursi agli ultimi istanti prima della scadenza del termine per la presentazione della domanda.

Il supporto tecnico fornito da Cineca è garantito fino alle ore 13.00 del giorno di scadenza.

## **INFORMAZIONI PRELIMINARI**

Prima di compilare la domanda è consigliato leggere attentamente il bando di selezione.

- Collegarsi al link: <u>https://pica.cineca.it/uninsubria/</u>
- Tutti i documenti necessari per la domanda dovranno essere caricati in formato PDF e in alcuni casi stampati, firmati e ricaricati. Si consiglia pertanto di utilizzare una postazione munita di stampante, scanner e collegamento wi-fi.
- Ogni allegato non può superare lo spazio di 30 megabyte. Il candidato che intende presentare una pubblicazione che eccede lo spazio consentito può suddividere la stessa in più parti rispettando il numero progressivo indicato nell'elenco. (es. pubblicazione n. x, titolo ..... – parte I, pubblicazione n. x, titolo ..... – parte II etc...). Il numero massimo di file pdf caricabili è pari a 30.
- Prestare attenzione all'inserimento corretto degli allegati PDF, in quanto il sistema non effettua controlli in merito.
- E' possibile compilare la domanda accedendo alla piattaforma più volte, salvando i dati inseriti. In questo modo l'utente entrerà la volta successiva e attraverso il tasto MODIFICA potrà continuare la compilazione (allo scadere del termine per la presentazione della domanda di partecipazione, il sistema non permetterà più l'accesso né l'invio della domanda).
- Una volta terminata la procedura di compilazione e dopo aver presentato la domanda, il candidato riceverà una mail con la conferma dell'avvenuta consegna, riportante anche il numero identificativo della domanda.

N.B. **il numero identificativo non è il numero di protocollo**. Il numero identificativo della domanda viene assegnato immediatamente al momento della presentazione della domanda stessa mentre la protocollazione potrebbe avvenire in un momento successivo. Il

candidato, comunque, vedrà nel proprio cruscotto (area dedicata allo status della domanda) la dicitura "protocollo in attesa" fino al momento dell'assegnazione del numero di protocollo. Al momento della protocollazione, il numero sarà visibile sul cruscotto.

## **ACCESSO A PICA**

#### 1. <u>REGISTRAZIONE E ACCESSO per la prima volta</u>

Per accedere al sistema è necessario collegarsi al sito <u>https://pica.cineca.it/login</u> Nel caso di primo accesso è possibile registrarsi cliccando su "Nuova Registrazione" e inserire i dati richiesti dal sistema:

|       | -  |    | -  |   | -  |    |
|-------|----|----|----|---|----|----|
|       | ~  | ۰. | r. | • |    | в. |
|       | ۰. | æ  | ε. |   | 11 |    |
| <br>_ | -  |    | -  |   |    |    |

| È poss               | bile autenticarsi con il proprio account LOGIN MIUR scegliend                                       | to dal menu a tendina "Credenziali" la vo |
|----------------------|----------------------------------------------------------------------------------------------------|-------------------------------------------|
| "loginm<br>utilizzar | iur". Se non si è in possesso di alcun account effettuare una i<br>ido il link in basso a sinistra. | nuova registrazione su questo portale     |
|                      |                                                                                                    |                                           |
|                      | Credenziali                                                                                         | 315.0                                     |
|                      | PICA                                                                                                | -                                         |
|                      | Username                                                                                            |                                           |
|                      |                                                                                                    |                                           |
|                      | Password                                                                                            |                                           |
|                      |                                                                                                    |                                           |
|                      | 111 Disasteri                                                                                       |                                           |
|                      | E HOLDIDAMI                                                                                         |                                           |
|                      | Logn                                                                                                |                                           |

Dopo aver inserito tutti i dati richiesti dalla procedura di registrazione, cliccare "Registrati": il sistema invierà all'indirizzo di posta inserito, una mail con le indicazioni per confermare la registrazione. Nel caso in cui il candidato non riceva tale mail o non riesca a visualizzarla deve contattare il <u>supporto tecnico</u>

#### 2. ACCESSO se si è già in possesso di un utenza LOGINMIUR

Per coloro che hanno già una utenza alla banca dati LOGINMIUR, si può accedere senza registrarsi: nel campo credenziali selezionare LOGINMIUR e inserire username e password

LOGIN

| Italiano E                               | nglish                                                                                                    |
|------------------------------------------|----------------------------------------------------------------------------------------------------|
| La pagina r                              | chiesta è disponibile solo se autenticati                                                                                                    |
|                                          |                                                                                                    |
| È possibile<br>"loginmiur<br>utilizzando | : autenticarsi con il proprio account LOGIN MIUR scegliendo dal menu a tendina "Credenziali" la voce<br>: Se non si è in possesso di alcun account effettuare una nuova registrazione su questo portale<br>il link in basso a sinistra. |
|                                          | Credenziali                                                                                                    |
|                                          | loginmiur                                                                                                    |
|                                          | Username                                                                                                    |
| $\longrightarrow$                        |                                                                                                    |
|                                          | Password                                                                                                    |
| $\rightarrow$                            |                                                                                                    |
|                                          | Ricordami                                                                                                    |
|                                          |                                                                                                    |

dell'account LOGINMIUR:

Nel caso in cui l'utente possieda le credenziali ma non le ricordi, deve cliccare su l'opzione "Credenziali dimenticate?": riceverà una mail con la password.

#### 3. ACCESSO TRAMITE SPID

L'accesso sarà effettuabile cliccando sull'apposito pulsante mostrato in Home Page "Accedi con SPID o Credenziali Istituzionali":

| Amn   | inistrazione e dei privati accreditati. Se sei già in possesso |
|-------|----------------------------------------------------------------|
| di ur | ridentità digitale, accedi con le credenziali del tuo gestore, |
| Se r  | ion hai ancora un'identità digitale, richiedila ad uno dei     |
| in al | ternativa è possibile accedere al servizio utilizzando le      |
| cred  | enziali istituzionali rilasciate dall'ente.                    |
|       |                                                                |

e quindi, successivamente, sul pulsante che identifica l'ente con il quale effettuare il login.

Dopo l'accesso, la modalità di presentazione della domanda sarà la medesima delle altre autenticazioni, **ma non sarà necessario firmare la domanda.** 

## ACCESSO ALLA PROCEDURA CONCORSUALE

#### 1. COMPILAZIONE DELLA DOMANDA

Selezionare la procedura di interesse e cliccare su "COMPILA UNA NUOVA DOMANDA":

La domanda è suddivisa in sezioni/pagine, in ciascuna di esse compilare i campi.

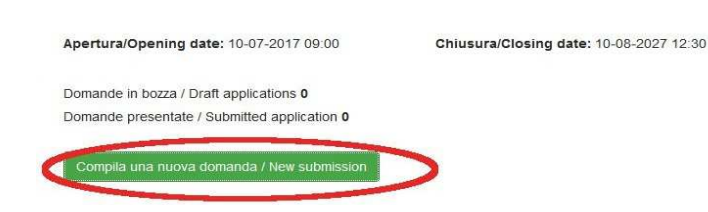

#### Indice/Index

- 1 Domanda di ammissione a procedura selettiva / Application for admission to selection procedure
- 2 Dati anagrafici e recapiti / Personal identification data and contact details
- 3 Titoli di ammissione / Qualifications for admission
- 4 Dichiarazioni / Declarations
- 5 Richiesta Ausilio / Request for support
- G Allegati / Attachments

Alla fine della compilazione è necessario **sempre** cliccare sul pulsante "SALVA E PROSEGUI/SAVE AND PROCEED" in basso a sinistra della pagina.

Se l'inserimento è avvenuto correttamente il sistema passa alla sezione/pagina successiva, in caso contrario compariranno dei messaggi di errore e l'utente dovrà correggere i dati inseriti o inserire i dati mancanti.

Per la sola visualizzazione dei contenuti delle pagine cliccare su:

"SUCCESSIVA/NEXT" (in alto a destra).

Alcune informazioni personali in "Dati Anagrafici e recapiti" saranno già precompilate. Nel caso vi fossero errori nei dati anagrafici, inseriti in fase di registrazione, l'utente può modificarli accedendo in alto a destra al "Profilo utente".

È importante riempire tutti i campi obbligatori, in caso contrario il sistema segnalerà i campi mancanti.

Arrivati all'ultima pagina della domanda fare un clic su "SALVA E TORNA AL CRUSCOTTO/SAVE AND BACK TO DASHBOARD".

## VERIFICARE IN QUESTA FASE CHE TUTTI GLI ALLEGATI (PUBBLICAZIONI – CV – PROGETTO-DOCUMENTI ETC...) RICHIESTI NELLE VARIE SEZIONI SIANO STATI CORRETTAMENTE CARICATI.

Alla fine della compilazione di tutte le pagine/sezioni il candidato vedrà sul cruscotto, con lo status "in bozza", la domanda da presentare. Le domande in status "bozza" non sono perfezionate e possono essere modificate e verificate. La domanda, per essere valida, deve essere perfezionata (cioè firmata e presentata) entro le ore 23.59 del giorno di scadenza indicato.

| omande in bozza<br>omande present | a / Draft applications 1<br>ate / Submitted application | on <b>0</b>                         |                                                              |
|-----------------------------------|---------------------------------------------------------|-------------------------------------|--------------------------------------------------------------|
| ld domanda<br>Application id      | Stato<br>Status                                         | Ultimo aggiornamento<br>Last update | Azioni<br>Actions                                            |
| 64045                             | in bozza/draft                                          | 2018-12-19 14:11:59                 | Modifica/Edit Ventica/Venty Firma e Presenta/Sign and Submit |

### 2. FIRMA E PRESENTA LA DOMANDA

Chi utilizza L'AUTENTICAZIONE TRAMITE SPID non dovrà firmare la domanda e sarà sufficiente cliccare sul tasto "PRESENTA/SUBMIT".

**Per tutte le altre modalità di autenticazione**: cliccando sul tasto "FIRMA E PRESENTA/SIGN AND SUBMIT", il sistema verifica che in ogni campo sia stato inserito un allegato (**N.B. ma non ne verifica il contenuto**). Nel caso di errori, avvisa il candidato che la domanda deve essere modificata:

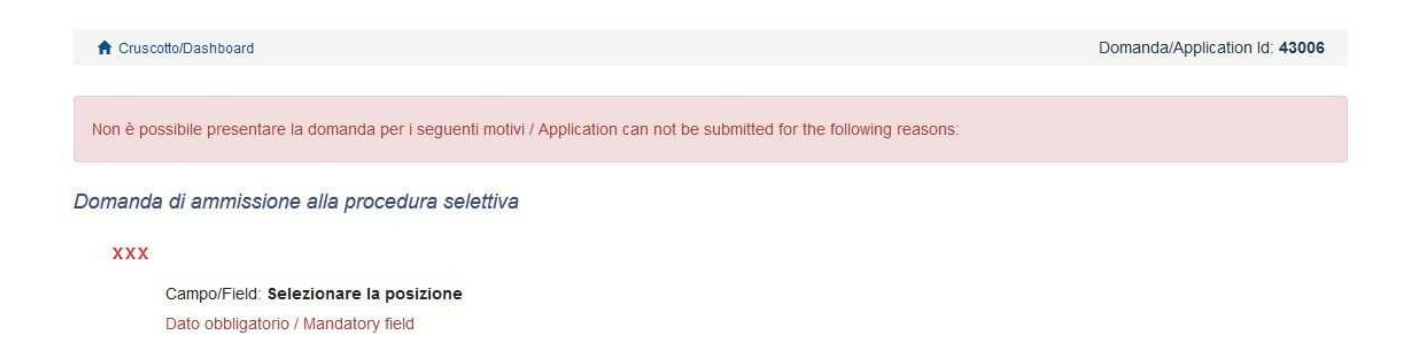

Nel caso di compilazione corretta il sistema genera **l'anteprima del file della domanda**. Il candidato deve confermare di nuovo l'intenzione di presentare la domanda cliccando su "FIRMA/SIGN" in fondo alla pagina, per procedere alla firma.

Il sistema genera il PDF della domanda e propone le diverse modalità di firma: manuale, digitale o tramite servizio "CONFIRMA":

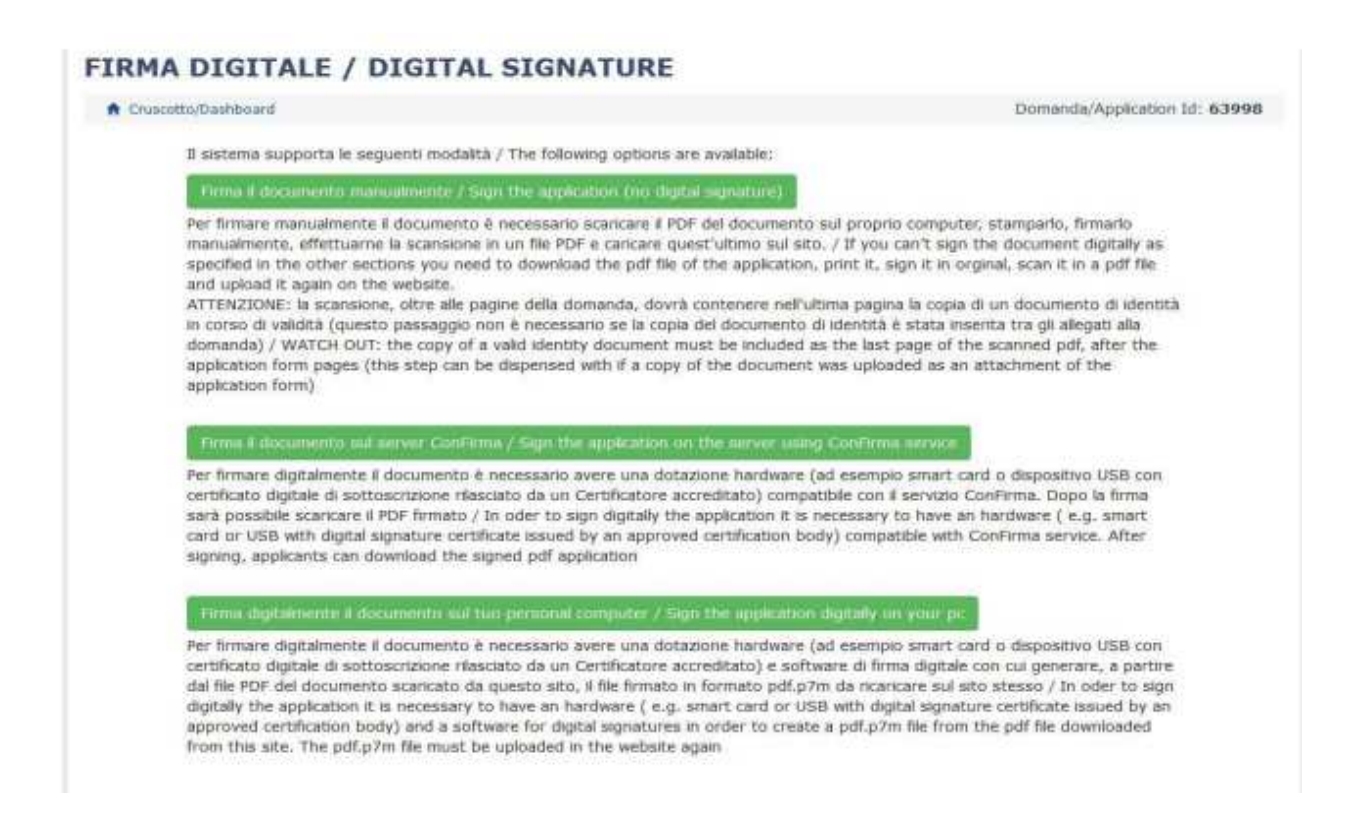

Il candidato deve selezionare l'opzione desiderata e seguire attentamente le successive istruzioni al fine di portare correttamente a termine la presentazione della domanda. Nel caso in cui l'utente scegliesse la prima procedura "**FIRMA IL DOCUMENTO MANUALMENTE**" bisogna fare un clic su "SCARICA PDF/DOWNLOAD PDF" e seguire i successivi steps: Firma il documento manualmente / Sign the application (no digital signature)

| 1        | scancare (uownioau) ia ionn gia compliata / Download your filled-in form                                                                                                    |
|----------|----------------------------------------------------------------------------------------------------|
|          | Less Scarica PDF / Download PDF                                                                                                    |
| 2        | Stampare la domanda / Print out the application                                                                                                    |
| 3        | Firmare in modo leggibile con inchiostro scuro l'ultima pagina della domanda stampata / Sign the last page of the printed application legibly, with dark ink                                                                                                    |
| 4        | Effettuare la scansione, in un unico file PDF, della domanda firmata e del documento d'indentità fronte/retro / Scan your signed application and your identity document (both sides), within a single PDF document <b>N.B.</b> Il documento d'identità non è necessario se già caricato all'interno della domanda / The identity document is not required if already unloaded in the application form. |
| 5        | Effettuare l'upload del file PDF / Upload the PDF document<br>Scegli file<br>Nessun file selezionato                                                                                                    |
| Presenta | a la domanda / Submit the application                                                                                                    |
|          | Torna alla scella della modalità di firma / Back to the choice of signature method                                                                                                    |

- 1. Salvare il file della domanda sul proprio computer
- 2. stampare la domanda
- 3. datarla e firmarla di pugno negli appositi campi in ultima pagina
- 4. scansionare la domanda datata e firmata in PDF ricaricare il PDF della domanda datata e firmata
- 5. Salvare il file della domanda sul proprio computer
- 6. stampare la domanda
- 7. datarla e firmarla di pugno negli appositi campi in ultima pagina
- 8. scansionare la domanda datata e firmata in PDF
- 9. ricaricare il PDF della domanda datata e firmata

| Fire field userine   ATURE     Fire field box (A) (A)   dis https://pics.ap.onec.kt     Fire field box (A) (A)   dis https://pics.ap.onec.kt     Che cool doed the finder.com questo file!   Vour filled-in form     Pagina della domanda stampata / Sign the last page of the anda firmata e del documento d'indentità fronte/retro / Scan oth sides), within a single PDF document N.B. El documento ela domanda / The identity document is not required if already     Image: Firefutuare l'upload della PDF (A) (Joba the PDF document |     | Aperture di domanda-63998-dr-2017-58-i.pdf X                                                                                                    |                                                                                                    |
|----------------------------------------------------------------------------------------------------|-----|----------------------------------------------------------------------------------------------------|----------------------------------------------------------------------------------------------------|
| Presenta la domanda / Submit the application                                                                                                    | Fir | E stata solht di guirie<br>domanda-63996 de 2017-58-Lpdf<br>tise: File FDF (24,918)<br>de: files/PDF (24,918)<br>de: files/PDF (24,918 | ATURE<br>ation (no digital signature)<br>I your filled-in form<br>pagna dela domanda stampata / Sign the last page of the<br>anda firmata e del documento d'indentità fronte/retro / Scan<br>toth sides), within a single PDF document N.B. II documento<br>ela domanda / The identity document is not required if already.<br>ument |

10. fare clic su **"Sfoglia"** sotto la voce 5. "EFFETTUARE L'UPLOAD DEL FILE PDF" e selezionare il file corretto (N.B. VERIFICARE CHE SIA LA SCANSIONE DELLA DOMANDA FIRMATA):

| Canagements Sim                                                                                                    |                                                                                                    |                                                                                                    |                                                                                                    |                                                                                           | ×     | dar X S peapponeat X S MALWE X I FCATorena X Intelling Jackson                                                                                                    |
|----------------------------------------------------------------------------------------------------|----------------------------------------------------------------------------------------------------|----------------------------------------------------------------------------------------------------|----------------------------------------------------------------------------------------------------|-------------------------------------------------------------------------------------------|-------|----------------------------------------------------------------------------------------------------|
| e                                                                                                    | dic PC + Doundard                                                                                                    |                                                                                                    | w D Gen                                                                                                    | er Treestaal                                                                              | A     | 0 ···· (5 (5) (0, cens                                                                                                    |
| Organizate * Bureauted                                                                                                    | talia .                                                                                                    |                                                                                                    |                                                                                                    | 10.0                                                                                      | 0     | A - No. 10 La Republica J - New. 🛞 Crescotta - 0115 🛄 Sto Universitavio - CO. 💥 Dectore Commissioni.                                                                                                    |
| All CED pain<br>Description<br>Description<br>Desc | Super Super S | Deer<br>School 2011 Helle<br>School 2011 Helle<br>School 2011 Helle<br>School 2011 Helle<br>School 2011 Helle<br>School 2011 Helle<br>Helle School 2011<br>Helle School 2011<br>Helle S | Tips<br>Control Alter<br>Control Alter<br>Control Alter<br>Control Alter<br>Control Alter<br>Control Alter<br>Control Alter<br>Control<br>Control | Net<br>Brownkes 7ag<br>Meta<br>Meta<br>Meta<br>Meta<br>Meta<br>Meta<br>Meta<br>Meta       |       | In the definition of the second of the second of the |
| HOME ("RLEIE                                                                                                    | E Baugas com to in arth Linearba                                                                                                    | 210 M 20 M 10-1                                                                                                    | 142.02                                                                                                    |                                                                                           | . *   | ing Fultima pagina della domanda stampata / Sign the last page of the                                                                                                    |
| n<br>Marrie I                                                                                                    | Ne .                                                                                                    |                                                                                                    | - Juti                                                                                                    | itia (*.7)<br>Apri Arruña                                                                 |       | delle domande firmate e dei documento d'indentità fronte/retra / Scan<br>Scumer (bath sidec), within a sagle 10tr document 18.8. Il documento<br>glimterno della domanda / The identity document in not regumed if altisady                                                                                                    |
|                                                                                                    |                                                                                                    | Puer                                                                                                    | Effectives Pupple<br>Stoph. Nessur<br>Id domanda / School<br>Tort                                                                                                    | s del tile PDF / Uplos<br>file selezioneto.<br>file application<br>ne alla scella della m | d the | PDF document                                                                                                    |

11. fare clic sul tasto verde "PRESENTA LA DOMANDA/SEND THE APPLICATION"

Concluso l'invio della domanda, che deve avvenire entro i termini fissati dal bando, il candidato riceverà una **e-mail di conferma dell'avvenuta consegna**.

Presenta Ia domanda / Submit the application

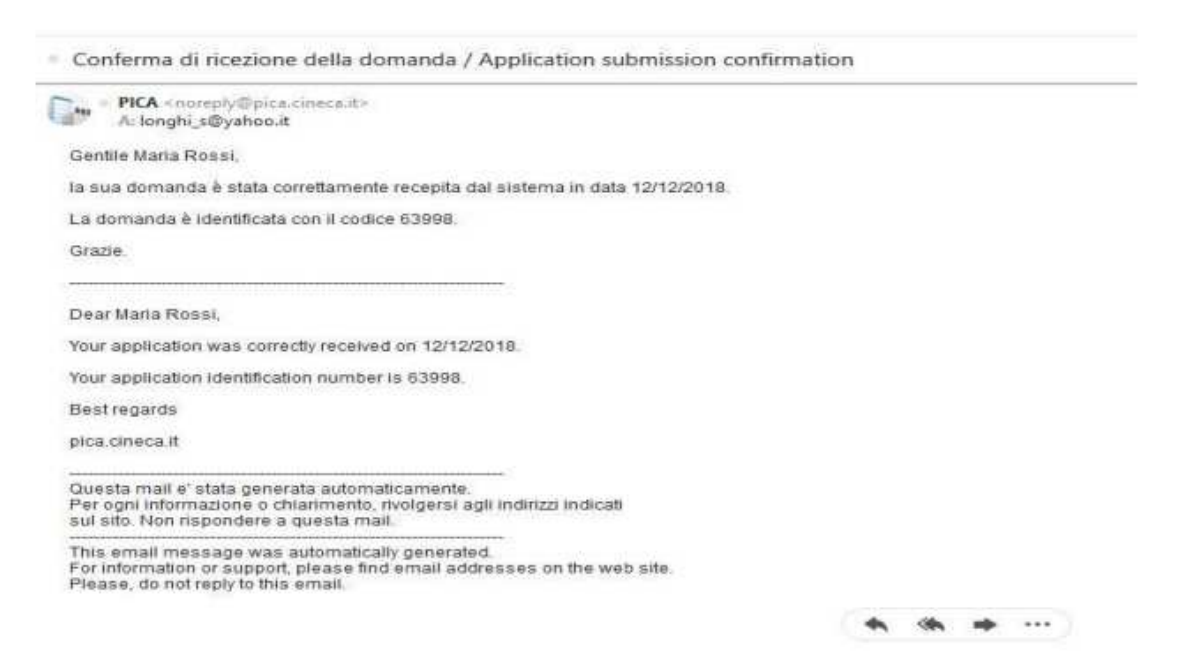

Alla fine il sistema confermerà il corretto invio della domanda riportando un identificativo univoco per la domanda.

N.B.: si ricorda che saranno valide unicamente le domande perfezionate entro le ore 23.59 del giorno di scadenza, con lo status di "PRESENTATA"

| omande in bozza | a / Draft applications 0      |                      |         |               |                 |                                 |
|-----------------|-------------------------------|----------------------|---------|---------------|-----------------|---------------------------------|
| omande present. | ate / Submitted application 1 |                      |         |               |                 |                                 |
| ld domanda      | State                         | Ultimo anniornamento | Arinni  |               |                 |                                 |
| Application id  | Status                        | Last update          | Actions |               |                 |                                 |
| 54046           | presentata/submitted          | 2018-12-19 14:28:33  |         | austra faith  | 12.0            |                                 |
|                 |                               |                      |         | ± PDF domenda | Application PDF | ▲ PDF domenda firmata/Signed PD |

Nel caso in cui il candidato abbia la necessità di fare delle modifiche alla domanda dopo aver generato il PDF della domanda stessa <u>e comunque prima della scadenza prevista per le</u> candidature:

- Se il candidato ha generato il file pdf della domanda, ma non ha terminato la procedura di presentazione (ad es. la domanda firmata non è stata ancora caricata e quindi il candidato non ha ricevuto la mail di conferma della presentazione) allora deve scrivere a: <u>uninsubria@cineca.it</u> richiedendo l'apertura della domanda specificando la motivazione e id-domanda, allegando il documento di riconoscimento.
- Se il candidato ha presentato la domanda e ricevuto la mail di conferma della presentazione, non sarà più possibile accedere a tale domanda per modificarla, ma sarà solo possibile ritirarla cliccando nella pagina iniziale (Cruscotto) il tasto "RITIRA/WITHDRAW" → fare clic su "SALVA E TORNA AL CRUSCOTTO/SAVE AND BACK TO DASHBOARD" → riceverà un'e-mail di richiesta di ritiro → procedere con la presentazione di una nuova domanda.

Domande presentate / Submitted application 1

| ld domanda  |                      | Ultimo              |                 |                  |                             |
|-------------|----------------------|---------------------|-----------------|------------------|-----------------------------|
| Application | Stato                | aggiornamento       | Azioni          |                  |                             |
| id          | Status               | Last update         | Actions         |                  |                             |
| 43006       | presentata/submitted | 2017-09-19 13:57:42 | Modifica/Edit   | Ritira/Withdraw  | PDF domanda/Application PDF |
|             |                      |                     | Visualizza/View | 👱 r br domanda f | irmata/Signed PDF           |

| OMANDA DI RITIRO PER LA PROCEDURA :<br>ROCEDURE | SELETTIVA 2016RUA01/WITHDRAW OF APPLICATION FOR THE ADMISSION TO 2016RUA |
|-------------------------------------------------|--------------------------------------------------------------------------|
| domanda da ritirare / ID of application to      | withdraw                                                                 |
| 53998                                           |                                                                          |
| desidero ritirare / 1 withdraw                  |                                                                          |
| Dato obbligatorio / Mandatory field             |                                                                          |
| otivazione del ritiro / Withdrawal motivatio    | n:                                                                       |

Per **problemi tecnici** contatta il <u>supporto tecnico</u>

N.B. La presente guida fornisce informazioni generiche e parziali per la presentazione delle candidature. Non sostituisce quanto indicato nei bandi e non descrive in dettaglio tutte le casistiche che potrebbero presentarsi.